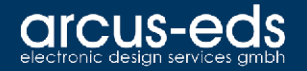

## **Driver Installation Gateway**

#### KNX-GW-RS232/RS485 KNX-GW-DMX

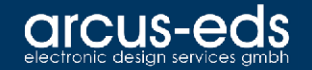

### Since Windows 8.0

Since Windows 8.0 all Drivers have to be certificated by Microsoft at all.

In order to be able to use third-party drivers, the following steps must be followed.

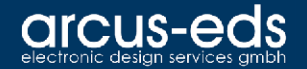

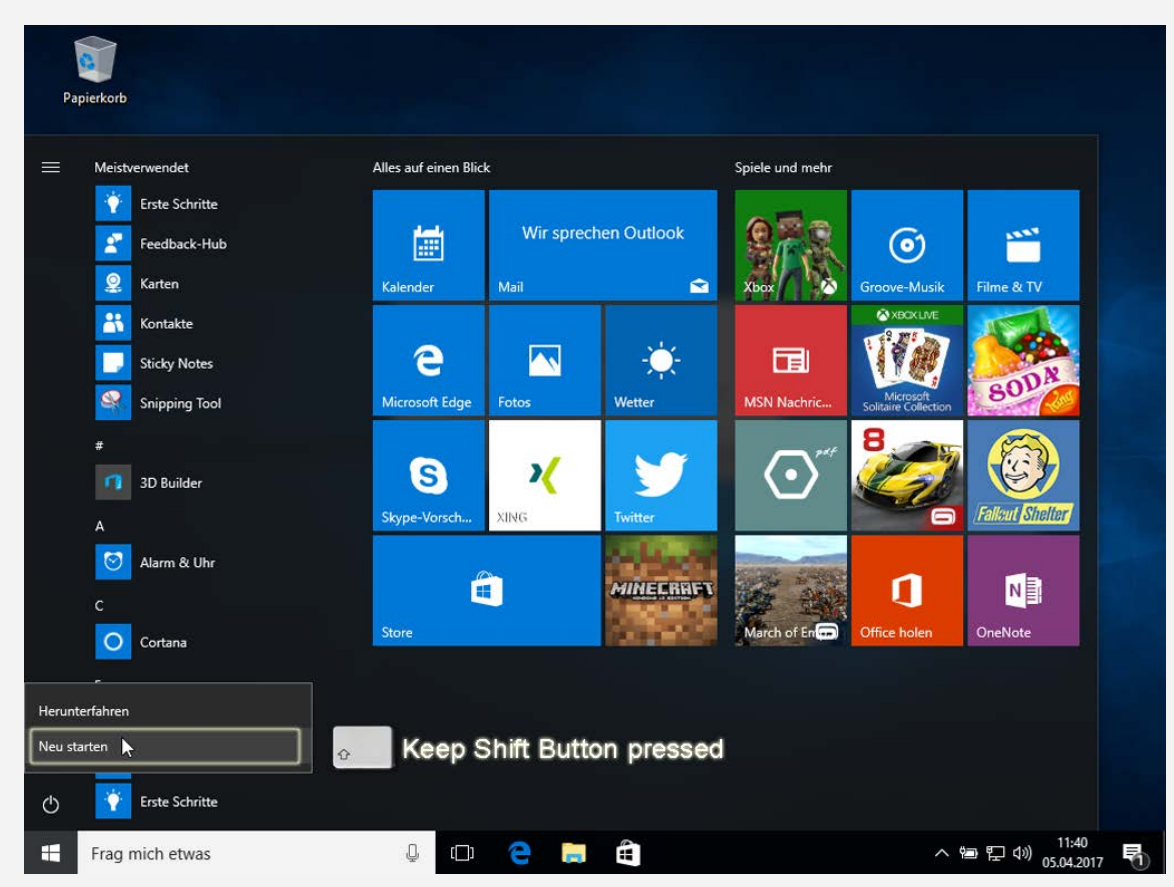

#### Press the Shift key while restarting the PC

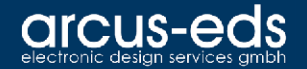

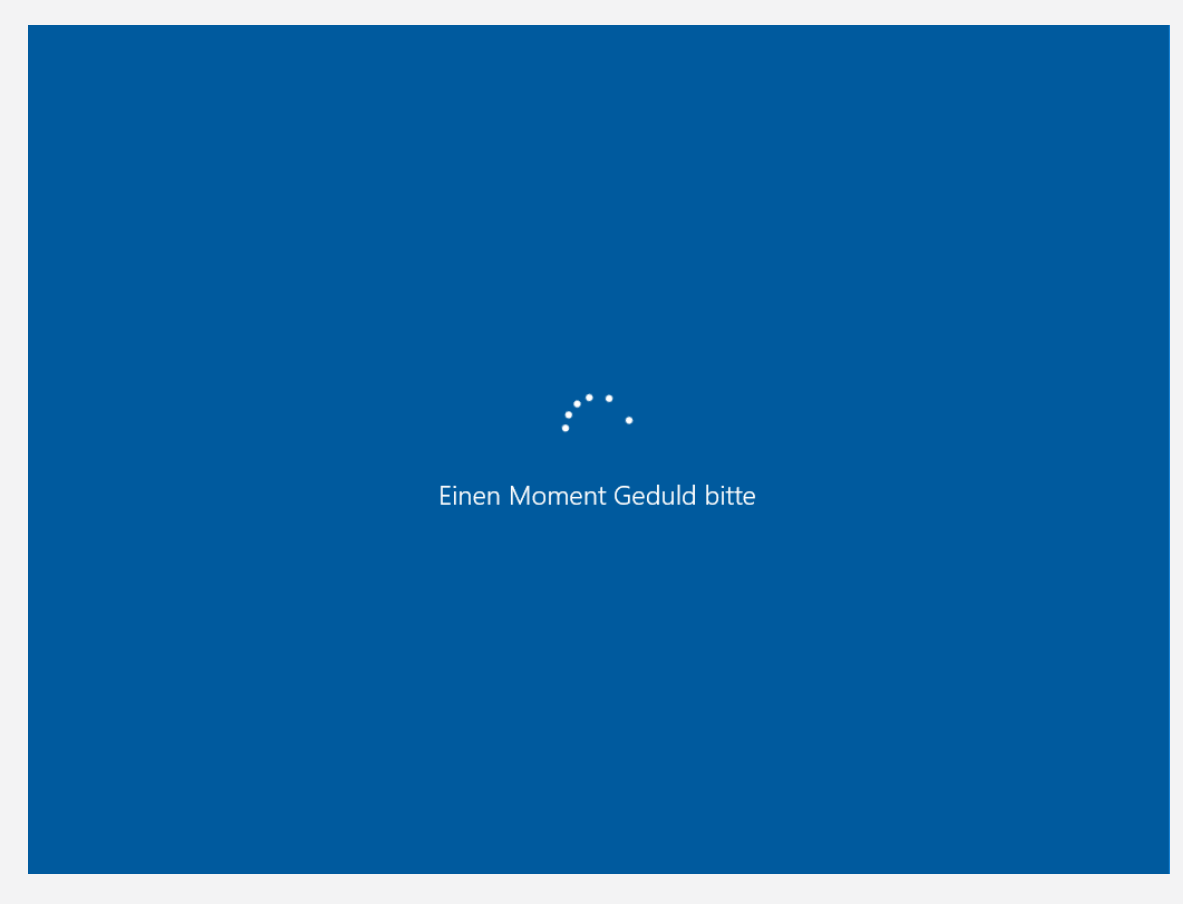

#### Keep the Shift key pressed

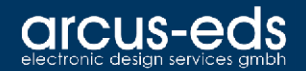

| Option auswähler                                                          |  |
|---------------------------------------------------------------------------|--|
| Fortsetzen<br>Beenden und mit Windows 10<br>fortfahren                    |  |
| Problembehandlung<br>PC zurücksetzer oder erweiterte<br>Optionen anzeigen |  |
| PC ausschalten                                                            |  |
|                                                                           |  |
|                                                                           |  |
|                                                                           |  |

#### Select Troubleshooting

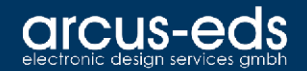

| © Problembehandl           | ung |
|----------------------------|-----|
| Diesen PC<br>zurücksetzen  |     |
| Sector Erweiterte Optionen |     |
|                            |     |
|                            |     |
|                            |     |
|                            |     |

#### Select Advance Options

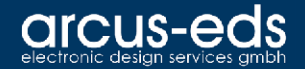

C:\

 $\mathbf{Q}$ 

#### 

System

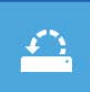

wiederherstellen punkts wiederherstellen

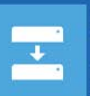

 $\langle \phi \rangle$ 

Systemimage-Wiederherstellung Systemimagedatei wiederherstellen

Starthilfe Windows verhindern Eingabeaufforderung Eingabeaufforderung für die erweiterte Problembehandlung verwenden

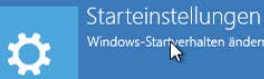

Windows-Startverhalten ändern

Zum vorherigen Build zurückkehren

#### Select Startup Settings

06.04.2017

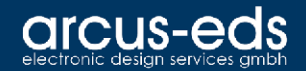

Neu starten

#### ⊙ Starteinstellungen

Neustarten, um Windows-Optionen zu ändern, z. B.:

- Videomodus mit niedriger Auflösung aktivieren
- Debugmodus aktivi
- Startprotokollierung aktivieren
- Abgesicherten Modus aktivieren
- Erzwingen der Treibersignatur deaktivieren
- Schutz des Antischadsoftware-Frühstarts deaktivieren
- Automatischen Neustart bei Systemfehler deaktivieren

#### **Press Restart**

06.04.2017

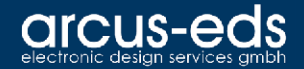

#### Starteinstellungen

Drücken Sie eine Nummerntaste, um eine der Optionen unten auszuwählen:

Verwenden Sie die Nummerntasten oder die Funktionstasten F1-F9.

- 1) Debugmodus aktivieren
- 2) Startprotokollierung aktivieren
- 3) Video mit niedriger Auflösung aktivieren
- 4) Abgesicherten Modus aktivieren
- 5) Abgesicherten Modus mit Netzwerktreibern aktivieren
- 6) Abgesicherten Modus mit Eingabeaufforderung aktivieren
- 7) Erzwingen der Treibersignatur deaktivieren
- 8) Schutz des Antischadsoftware-Frühstarts deaktivieren
- 9) Automatischen Neustart bei Systemfehler deaktivieren

Drücken Sie zur Anzeige weiterer Optionen F10. Drücken Sie die EINGABETASTE, um zum Betriebssystem zurückzukehren.

#### After restarting, press key 7 on the keyboard

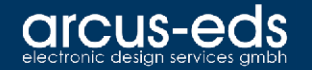

After restarting, the drivers can be manually installed via the device manager.

The drivers are located in the installation directory by default:

C:\Program Files (x86)\Arcus EDS\DMX-GW\driver\

or

C:\Program Files (x86)\Arcus EDS\RS232-GW\driver\